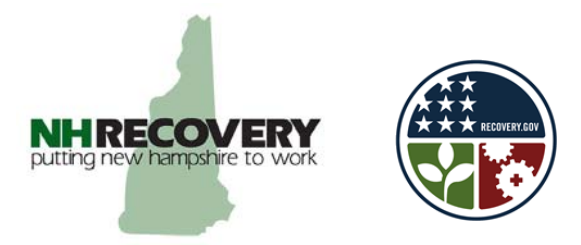

# American Recovery and Reinvestment Act of 2009

## NH Recovery Act Informational Meeting April 7<sup>th</sup> 2009 Archived Video Stream Information

#### Archived Stream URL (Web link information)

To access and watch the archived program using your computer, you will need to have the latest version of RealPlayer on your computer. If you need to install RealPlayer, see below. Click on the following link (or type the stream URL into yours browser's address window):

Stream URL - http://media.nhptv.org:8080/ramgen/unh/nhstimulus.rm

### **RealPlayer Setup**

- To install the RealPlayer client onto a computer, go to this URL <u>http://www.real.com/freeplayer/?rppr=edu</u>
- Select "Free Download"
- Select "Run" (you may need to select "Run" a second time after the download)
- Accept the terms
- Select options (or unselect) and continue through the installation.
- At the end of the installation, you will be prompted to try the "SuperPass" from Real; it's recommended you select "No Thanks".
- Select "Finish"
- RealPlayer will open; you can close RealPlayer and simply click the URL for the stream that you want to watch.

#### **Troubleshooting Possible Issues**

- If the stream should freeze or stop during the presentation, close out of the player and re-open the URL to the stream link provided above.
- If you are watching the presentation from behind a firewall, ensure you have the following ports open TCP 80, 554, 4040, 7070, 8080, 443
- If you're not sure if you're firewall is blocking these ports, you can test streaming capability from here - <u>http://service.real.com/realplayer/test/</u> - simply try any of the test videos.

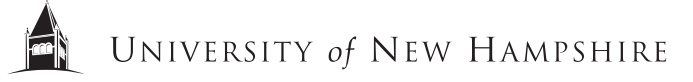